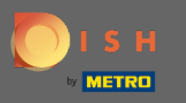

Open the DISH Order terminal app. You will automatically be directed to the open orders. Now tap on the drop-down menu icon for opening the categories.

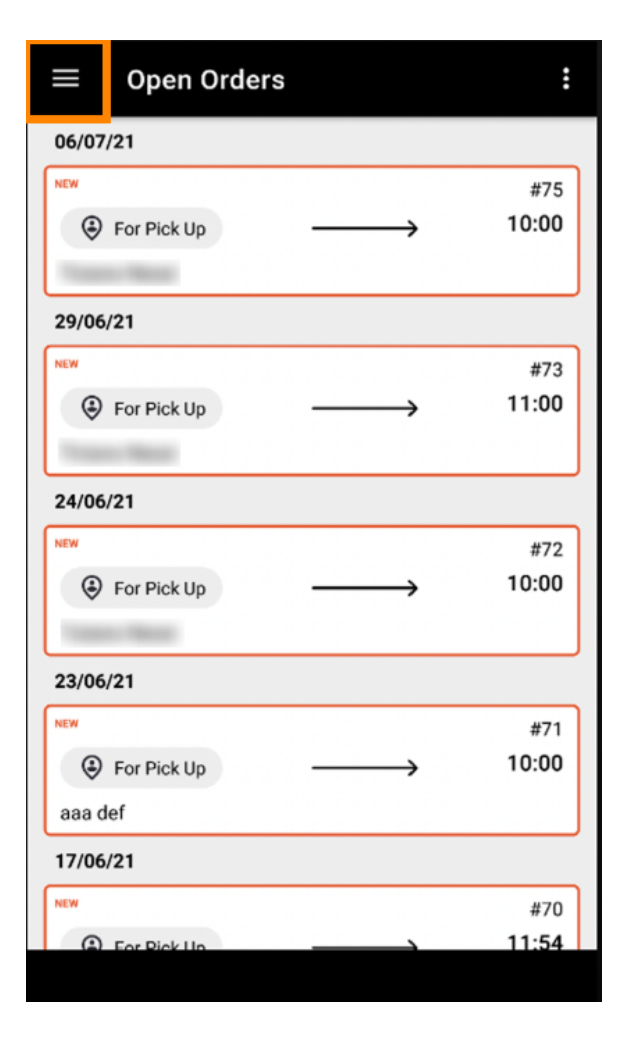

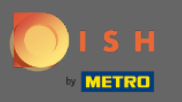

Choose the category opening hours by clicking.

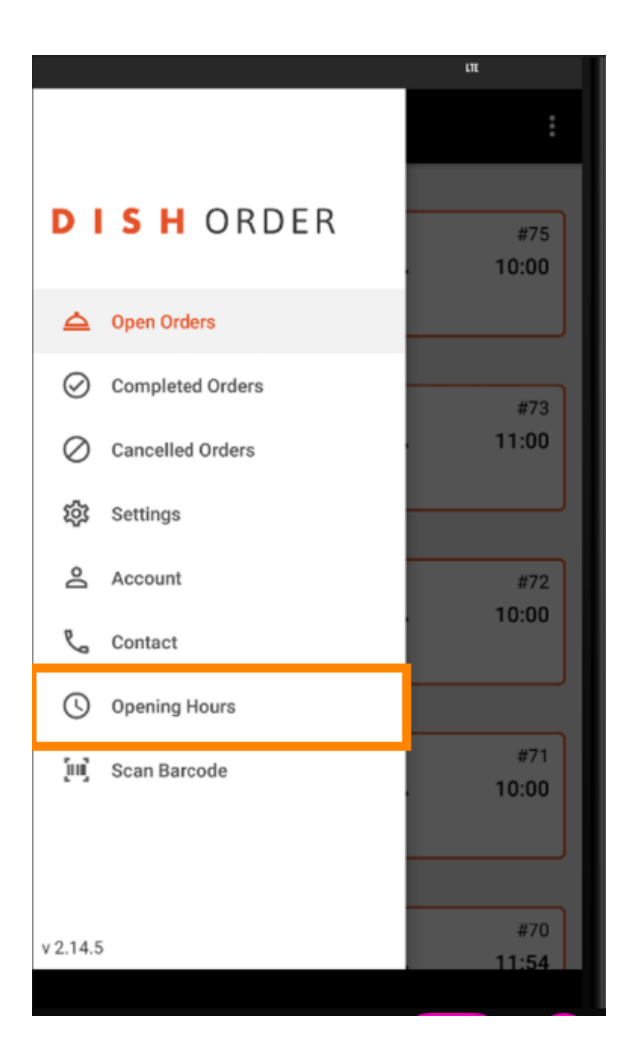

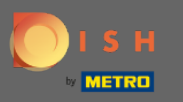

## (i) Here you can select if you want to accept delivery and/or pick-up orders.

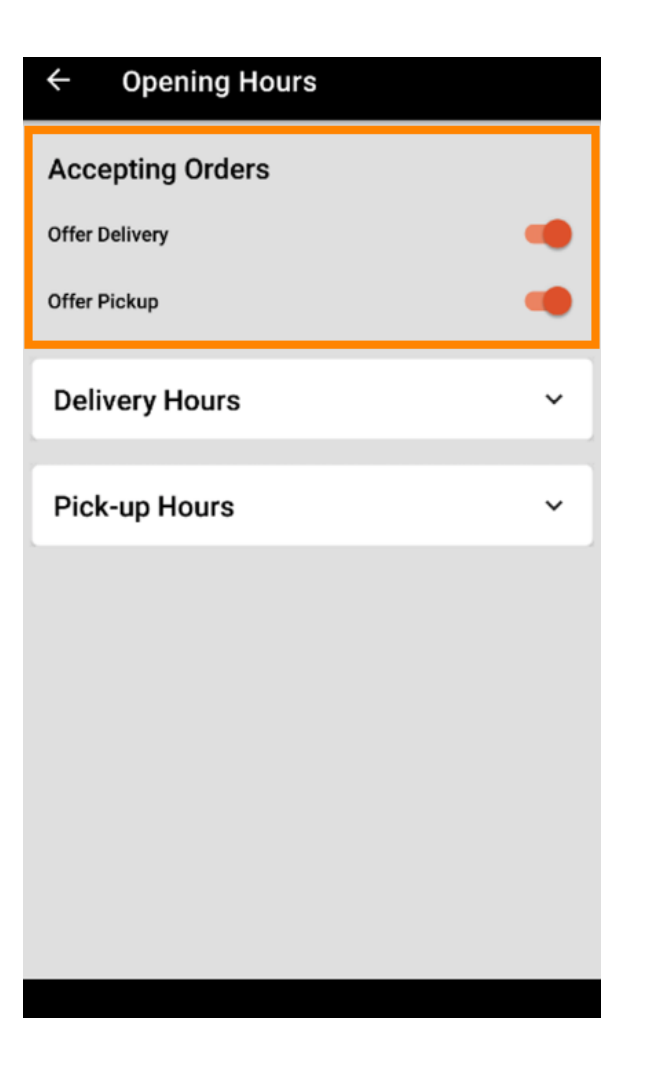

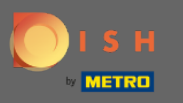

• With a tab on delivery/pick-up hours, you can see your current opening hours.

| ← Opening Hours |               |
|-----------------|---------------|
| Offer Pickup    | -             |
| Delivery Hours  | ~             |
| Pick-up Hours   | ^             |
| Monday          | 00:00 - 23:59 |
| Tuesday         | 00:00 - 23:59 |
| Wednesday       | 00:00 - 23:59 |
| Thursday        | 00:00 - 23:59 |
| Friday          | 00:00 - 23:59 |
| Saturday        | 00:00 - 23:59 |
| Sunday          | 00:00 - 23:59 |
|                 | CHANGE        |

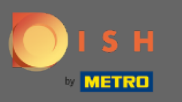

Select change to open the menu to change your opening hours.

| ← Opening Hours |               |
|-----------------|---------------|
| Offer Pickup    | -             |
| Delivery Hours  | ~             |
| Pick-up Hours   | ^             |
| Monday          | 00:00 - 23:59 |
| Tuesday         | 00:00 - 23:59 |
| Wednesday       | 00:00 - 23:59 |
| Thursday        | 00:00 - 23:59 |
| Friday          | 00:00 - 23:59 |
| Saturday        | 00:00 - 23:59 |
| Sunday          | 00:00 - 23:59 |
|                 | CHANGE        |
|                 |               |

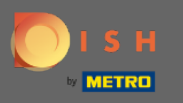

Here you can choose the same hours options like in your admin panel. You can decide between being open 24/7, daily or flexible. Note: 24/7 means that your establishment is open every day without exception.

| ← Pick-up Hours                                                                                                |       |          |  |
|----------------------------------------------------------------------------------------------------|-------|----------|--|
| Pick-up Days                                                                                                   |       |          |  |
| 24/7                                                                                                    | DAILY | FLEXIBLE |  |
| Pick-up Hours<br>Customers can place pick-up orders in your restaurant<br>every day from 12:00 am to 11:59 pm. |       |          |  |
| Save changes 🗸                                                                                                 |       |          |  |

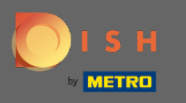

By clicking daily you can set the same opening hours for certain days. Tab on the day to select (orange) or unselect (white) the days.

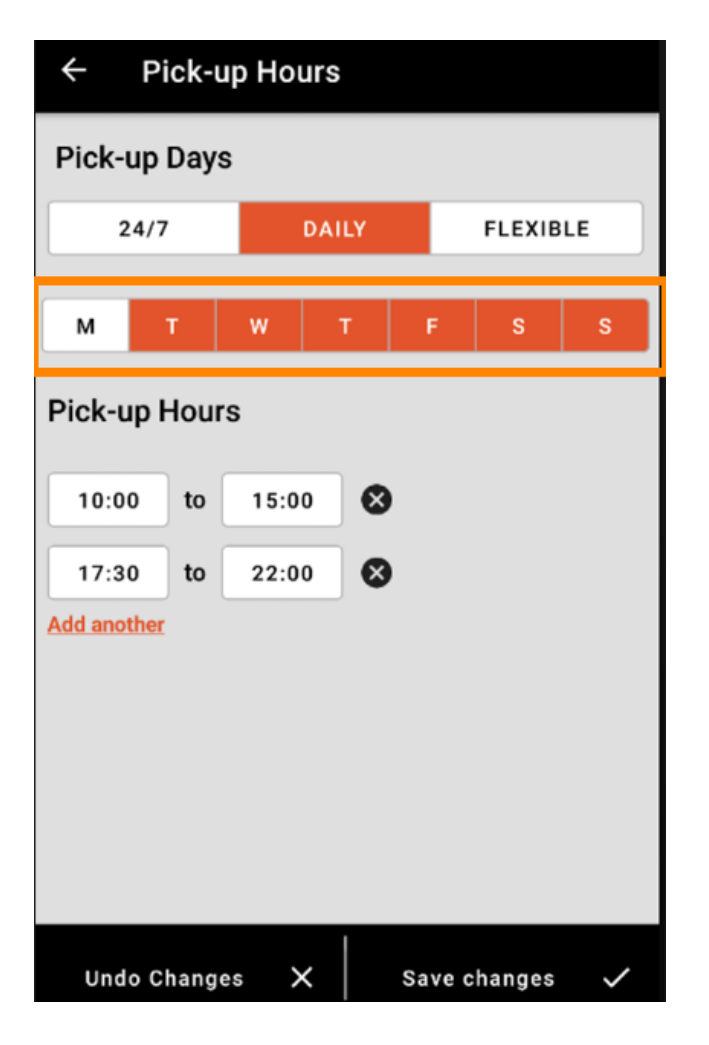

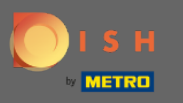

## • To adjust the opening time, click on the field of the time.

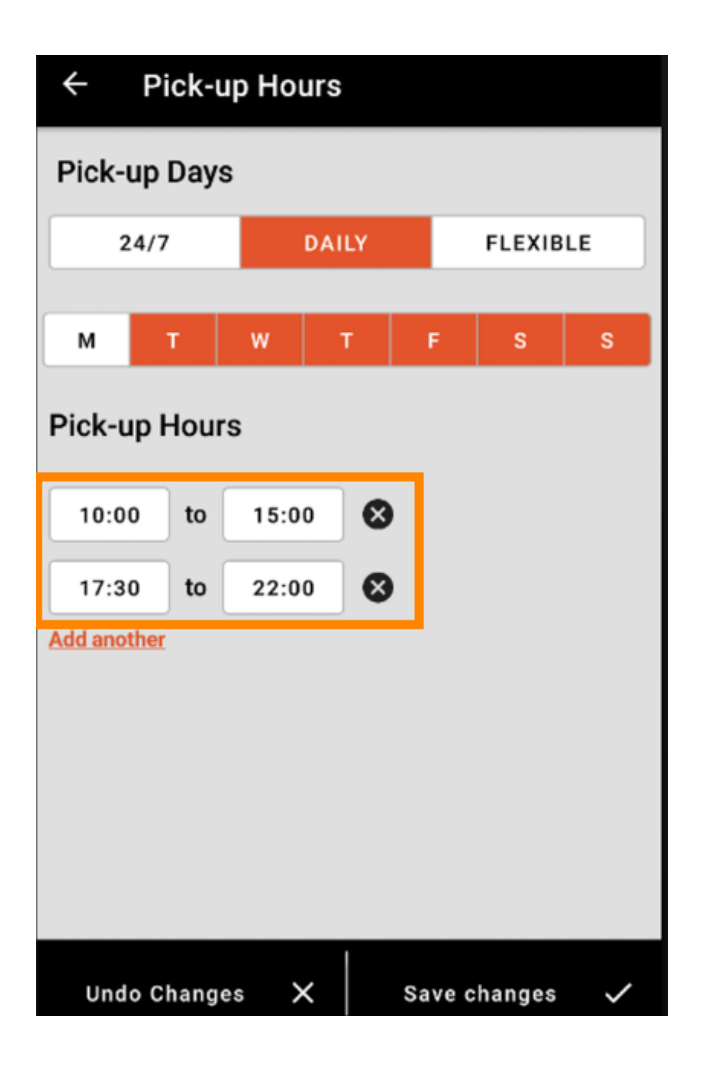

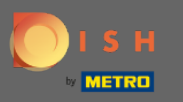

Select the hour and the minutes you want to enter and confirm by clicking ok.

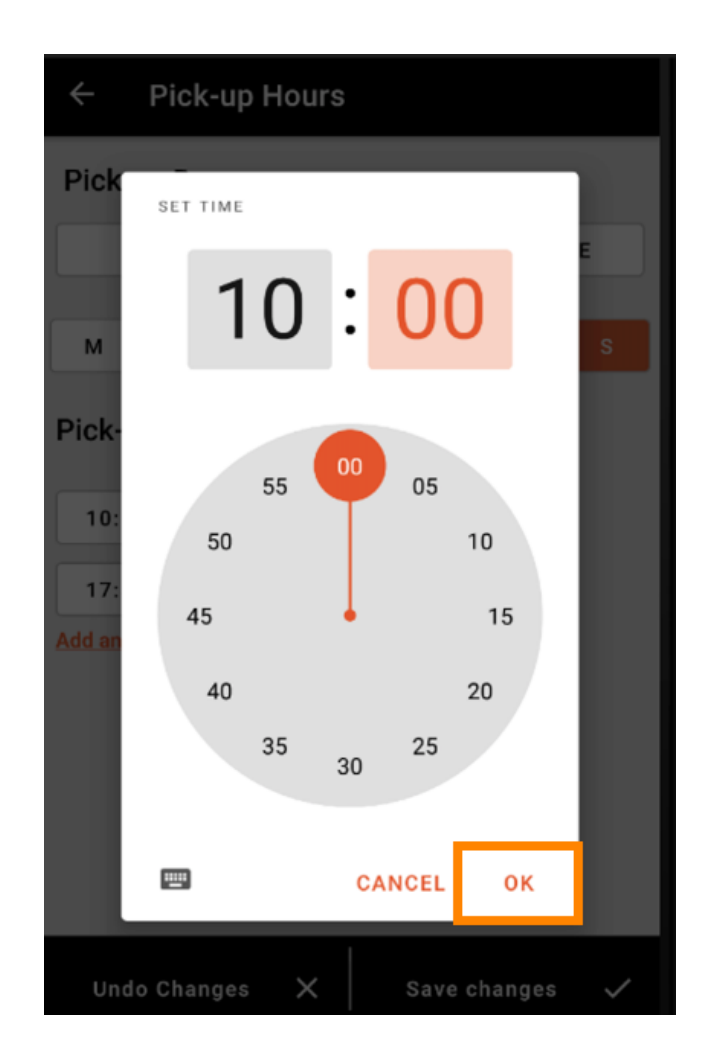

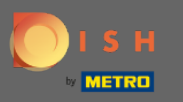

Click on add another to add an additional opening time.

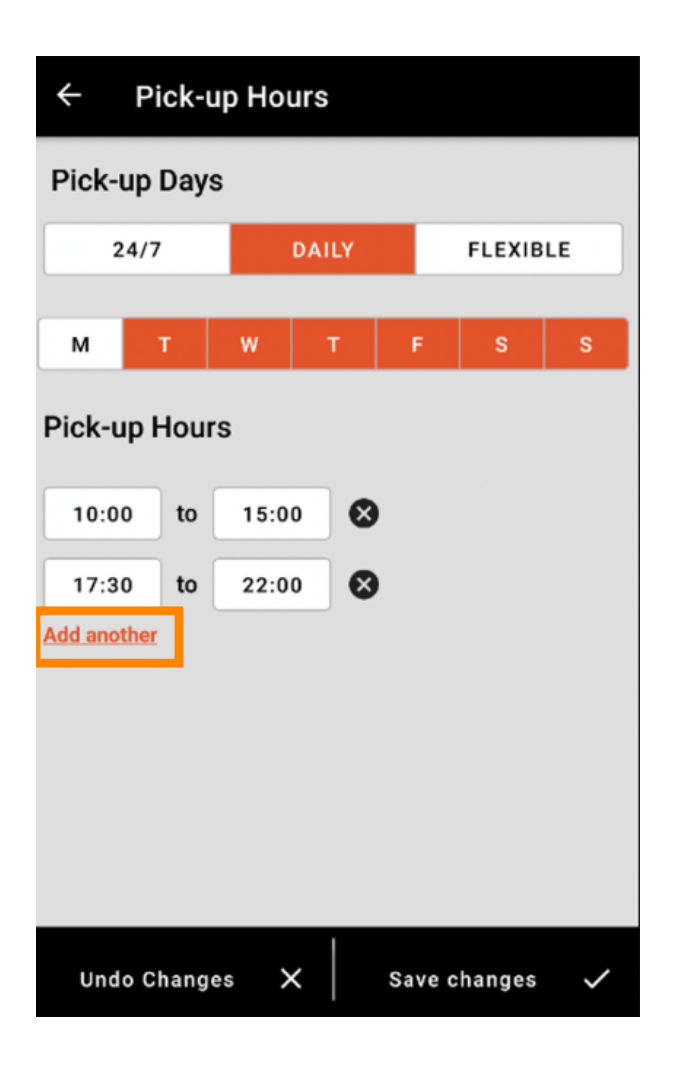

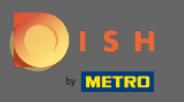

By clicking on the cross button next to the opening time, you can delete the corresponding opening hours.

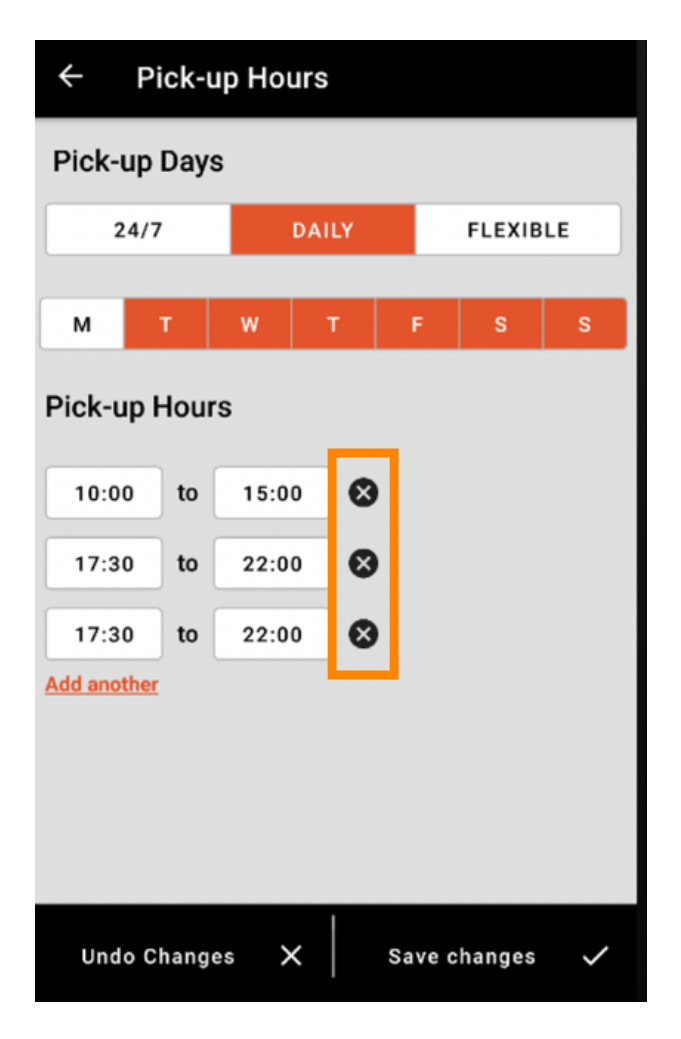

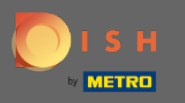

By selecting flexible, you can activate/deactivate days by clicking on the switch button. Note: Here you can change and add more times per day like in the steps before by clicking on the time window or clicking on add another.

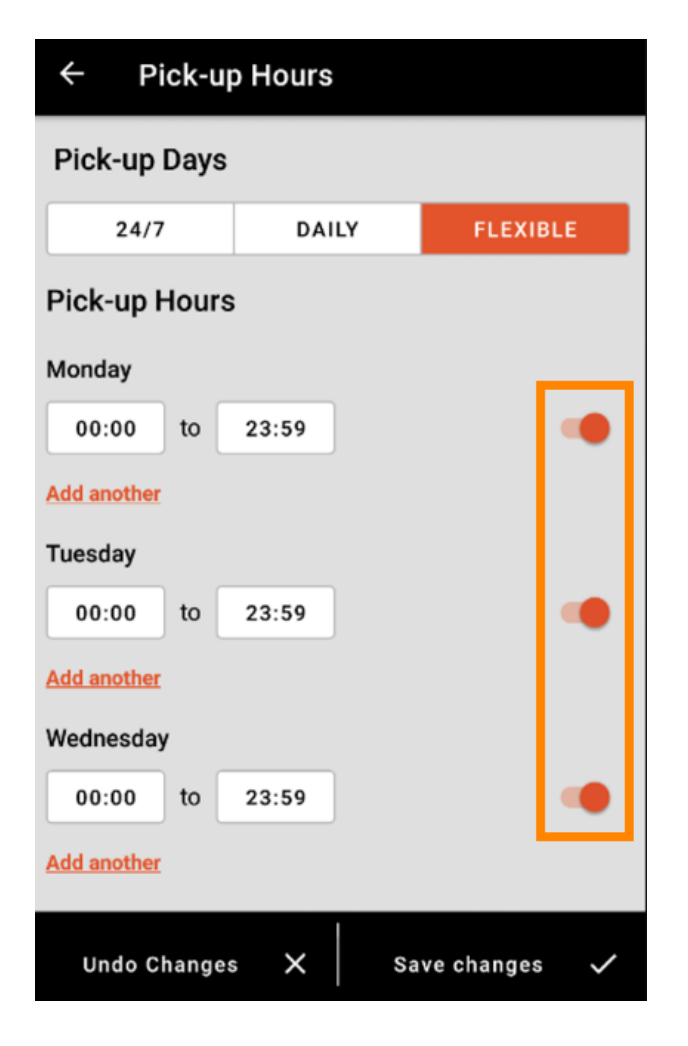

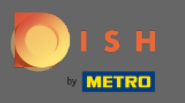

To safe your adjustments of your opening hours, remember to click save changes.

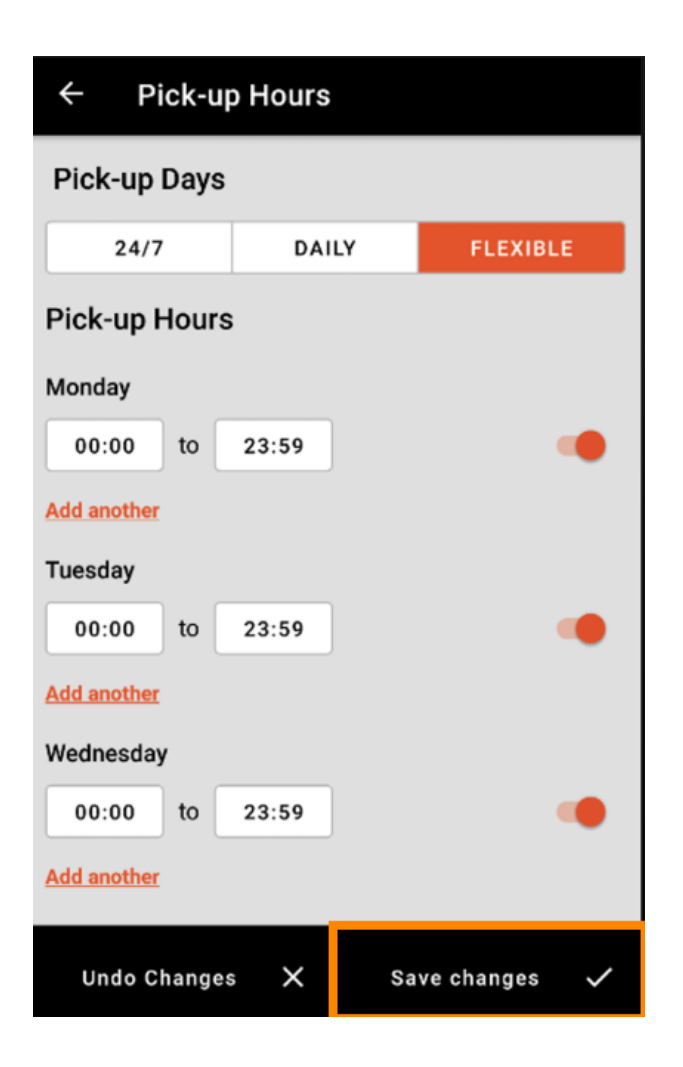

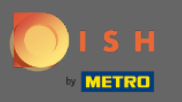

Tap on yes to confirm your changes.

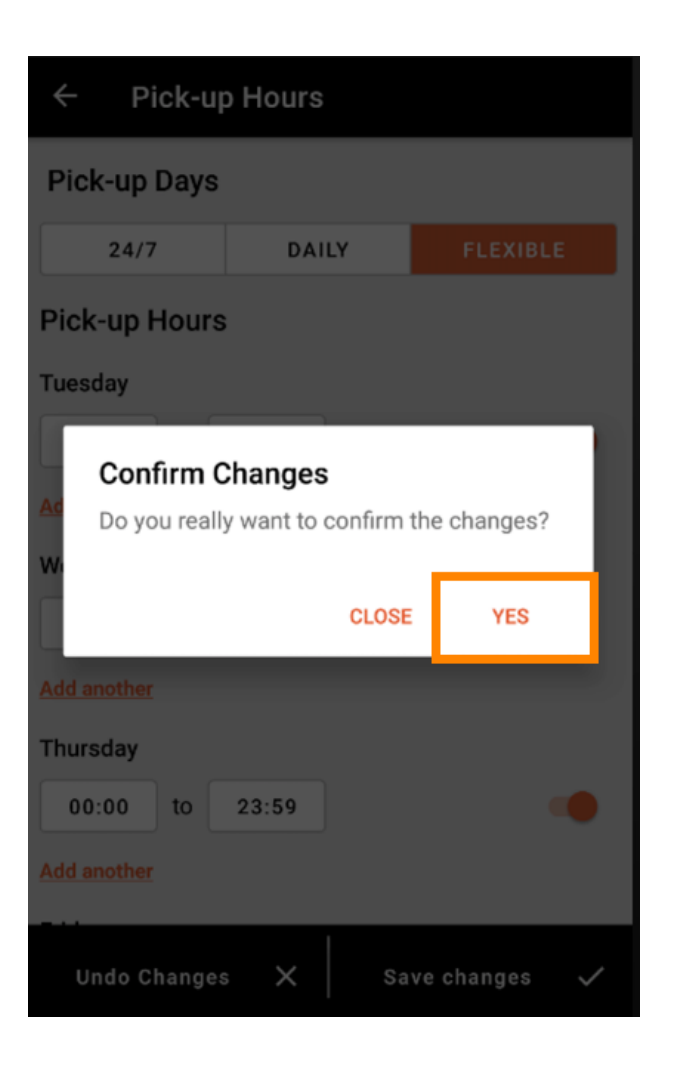

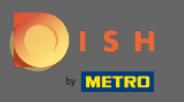

## (i) You will then see the notification of successful updated delivery/pick-up times.

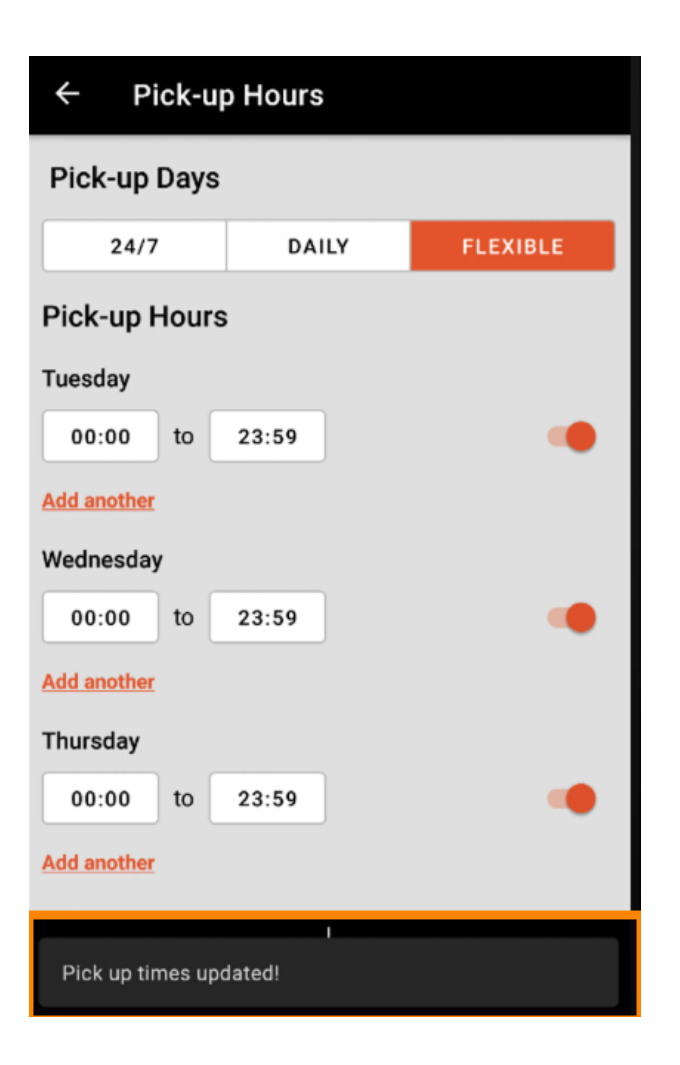

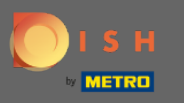

To get back to the overview of your opening hours, just click on the arrow. That's it. You're done.

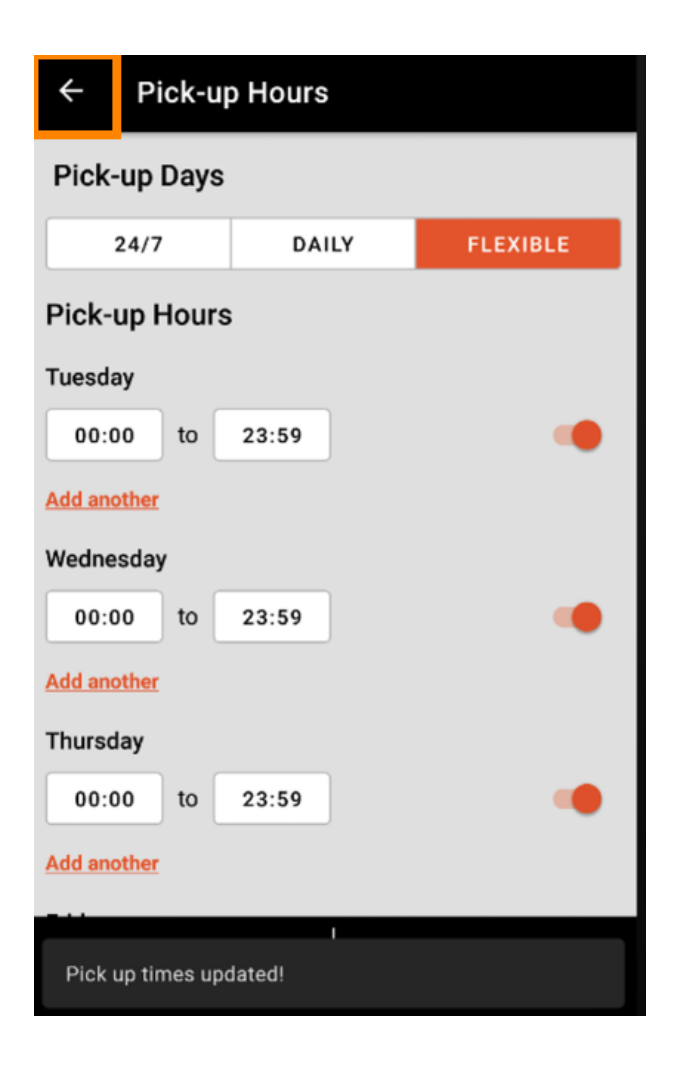